## 承認

承認権限を持つ利用者さまが、各業務で確定された取引の依頼内容を確認し、取引の承認・差し戻し・削除を行うことができます。

## 振込振替承認

振込振替データの承認を行うことができます。

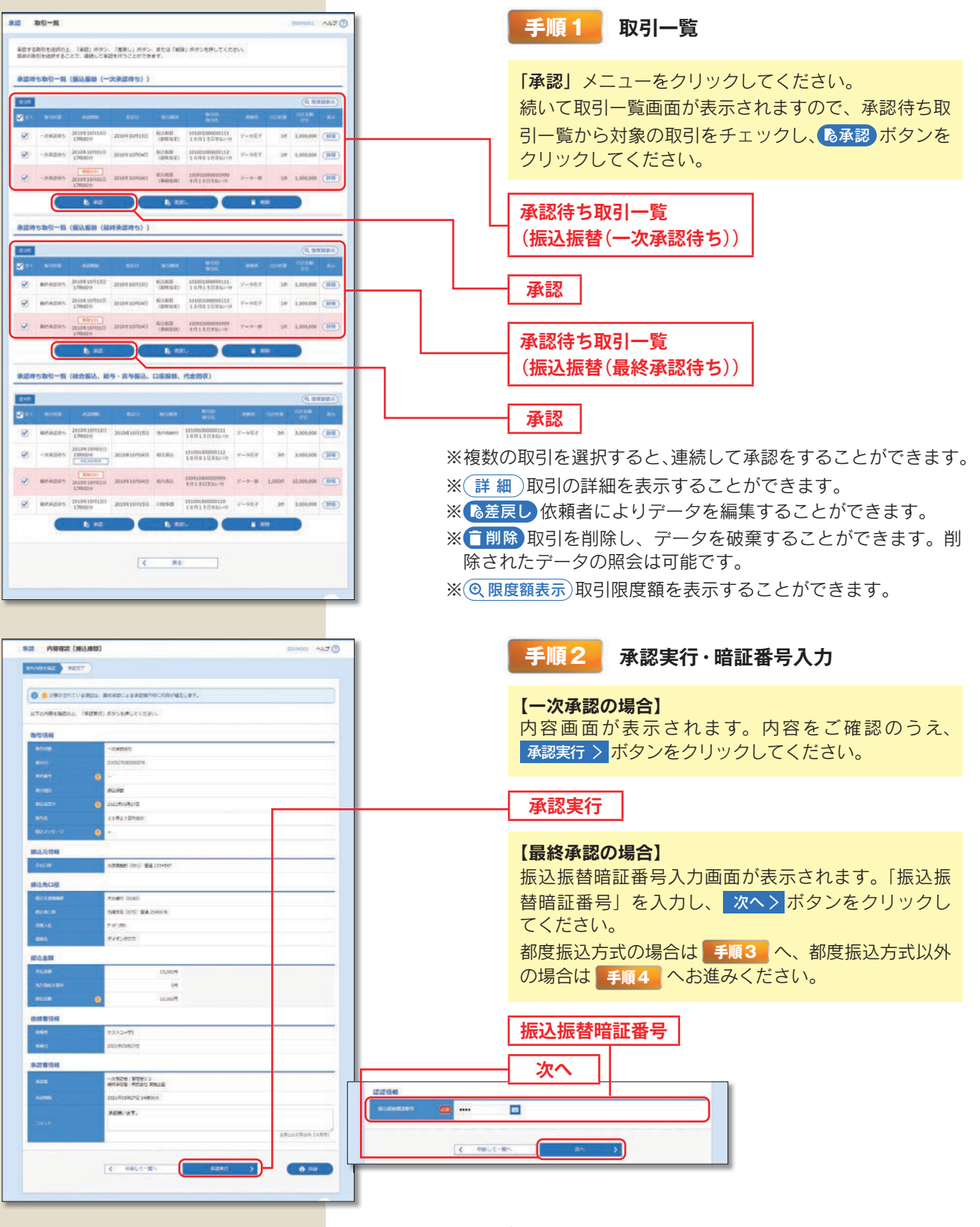

※振込振替で承認機能を利用した場合、口座確認機能は承認者(ダブル承認の場合は最終承認者)の承認確認画面で反映されます。 ※依頼者が入力した振込先が、口座確認機能により変更される場合がありますのでご注意ください。

| ・・・・・・・・・・・・・・・・・・・・・・・・・・・・・・・・・・・・                                                                                                    | -クンで《二<br>され、① で、①<br>、<br>「シクト」<br>しクト】<br>しを<br>な<br>よ<br>クリック<br><b>」</b><br>さ<br>て<br>あ<br>る<br>こ<br>、<br>、<br>。<br>の<br>り<br>ト】<br>後、<br>、<br>、<br>の<br>クト】<br>の<br>後、<br>、<br>の<br>クト】<br>の<br>で<br>、<br>の<br>の<br>、<br>の<br>の<br>た<br>の<br>の<br>た<br>の<br>取<br>し<br>の<br>ト】<br>の<br>の<br>、<br>の<br>の<br>、<br>の<br>の<br>、<br>の<br>の<br>、<br>の<br>の<br>、<br>の<br>の<br>、<br>の<br>の<br>の<br>、<br>の<br>の<br>、<br>の<br>の<br>の<br>、<br>の<br>の<br>の<br>、<br>の<br>の<br>の<br>、<br>の<br>の<br>の<br>、<br>の<br>の<br>の<br>、<br>の<br>の<br>の<br>、<br>の<br>の<br>の<br>の<br>、<br>の<br>の<br>の<br>の<br>の<br>の<br>の<br>の<br>の<br>の<br>の<br>の<br>の<br>の<br>の<br>の<br>の<br>の<br>の<br>の |
|----------------------------------------------------------------------------------------------------|----------------------------------------------------------------------------------------------------|
| <ul> <li>▲ Balanza Balanza Alexanda Santa Santa</li></ul> | <ul> <li>ークンで《二</li> <li>ニされた①振</li> <li>①受い人</li> <li>イレクト】画</li> <li>とない</li> <li>と</li> <li>この</li> <li>この</li> </ul>                                                                                                    |
|                                                                                                    | された①振<br>(③ 受 取 人<br>イレクト】<br>画<br>とを確び「承<br>レクト】<br>の<br>の<br>の<br>の<br>の<br>の<br>の<br>の<br>し<br>の<br>ト】<br>画<br>と<br>を<br>で<br>の<br>の<br>の<br>の<br>の<br>の<br>の<br>の<br>の<br>の<br>の<br>の<br>の<br>の<br>の<br>の<br>の<br>の                                                                                                    |
| ************************************                                                                                                    | 、③受取人<br>イレクト】画<br>とを確認(承<br>シをクリック<br>) 画 <b>a a a a a a a a a a a a a a a a a a </b>                                                                                                    |
| State       Markation         State       Markation         State       Markation <t< th=""><th><ul> <li>イレクト】画</li> <li>とを確認後、</li> <li>』および「承</li> <li>シをクリック</li> <li>&gt; ) 画面る振</li> <li>&gt; であるこ</li> <li>、 、。</li> </ul></th></t<>                                                                                                    | <ul> <li>イレクト】画</li> <li>とを確認後、</li> <li>』および「承</li> <li>シをクリック</li> <li>&gt; ) 画面る振</li> <li>&gt; であるこ</li> <li>、 、。</li> </ul>                                                                                                    |
|                                                                                                    | とを確認後、<br>』および「承<br>ノをクリック<br>、<br>〕 画 面 と<br>、<br>さ た あ る こ<br>、 、。                                                                                                    |
| Wind       Wind         Wind       Wind         Wind <th>】および「承<br/>レをクリック<br/>】画面と<br/>えされるこ<br/>い。</th>                                                                                                    | 】および「承<br>レをクリック<br>】画面と<br>えされるこ<br>い。                                                                                                    |
| Wath       Wath                                                                                                    | レをクリック<br>う画面と<br>される振<br>い。                                                                                                    |
| ・・・・・・・・・・・・・・・・・・・・・・・・・・・・・・・・・・・・                                                                                                    | ヽ】画面と<br>えされる振<br>;であるこ<br>,ヽ。                                                                                                    |
|                                                                                                    | 、] 画面と<br>えされる振<br>うであるこ<br>, ヽ。                                                                                                    |
|                                                                                                    | ト] 画面と<br>される振<br>い。                                                                                                    |
|                                                                                                    | ▶]画面と<br>まされる振<br>い。                                                                                                    |
| ・・・・・・・・・・・・・・・・・・・・・・・・・・・・・・・・・・・・                                                                                                    | たされる振<br>さであるこ<br>, ヽ。                                                                                                    |
| ・・・・・・・・・・・・・・・・・・・・・・・・・・・・・・・・・・・・                                                                                                    | ってあるこ<br>,ヽ。<br>_                                                                                                    |
| ・・・・・・・・・・・・・・・・・・・・・・・・・・・・・・・・・・・・                                                                                                    | , \ <sub>0</sub>                                                                                                    |
| ・・・・・・・・・・・・・・・・・・・・・・・・・・・・・・・・・・・・                                                                                                    |                                                                                                    |
| ・       ・       ・       ・       ・       ・       ・       ・       ・       ・       ・       ・       ・       ・       ・       ・       ・       ・       ・       ・       ・       ・       ・       ・       ・       ・       ・       ・       ・       ・       ・       ・       ・       ・       ・       ・       ・       ・       ・       ・       ・       ・       ・       ・       ・       ・       ・       ・       ・       ・       ・       ・       ・       ・       ・       ・       ・       ・       ・       ・       ・       ・       ・       ・       ・       ・       ・       ・       ・       ・       ・       ・       ・       ・       ・       ・       ・       ・       ・       ・       ・       ・       ・       ・       ・       ・       ・       ・       ・       ・       ・       ・       ・       ・       ・       ・       ・       ・       ・       ・       ・       ・       ・       ・       ・       ・       ・       ・       ・       ・       ・       ・       ・       ・       ・       ・       ・       ・       ・                                                                                                          |                                                                                                    |
| 「「「「「「」」」」」」」」     「「」」」     「「」」」     「「」」」     「「」」」     「「」」」     「「」」」     「「」」     「「」」     「「」」     「「」」     「「」」     「「」」     「「」」     「「」」     「「」」     「「」」     「「」」     「「」」     「「」」     「「」」     「「」」     「「」」     「「」」     「「」     「「」」     「「」     「「」     「「」     「「」     「「」     「「」     「「」     「「」     「「」     「「」     「「」     「「」     「「」     「「」     「「」     「「」     「「」     「「」     「「」     「「」     「「」     「「」     「「」     「「」     「「」     「「」     「「」     「「」     「「」     「「」     「「」     「「」     「「     「「     「」     「「」     「「     「     「」     「」     「」     「     「」     「」     「     「」     「」     「」     「     「     「」     「」     「     「     「     「     「     「     「     「     「     「     「     「     「     「     「     「     「     「     「     「     「     「     「     「     「     「     「     「     「     「     「     「     「     「     「     「     「     「     「     「     「     「     「     「     「     「     「     「     「     「     「     「     「     「     「     「     「     「     「     「     「     「     「     「     「     「     「     「     「     「     「     「     「     「     「     「     「     「     「     「     」     」     」     」                                                                                                    |                                                                                                    |
| ・       ・       ・       ・       ・       ・       ・       ・       ・       ・       ・       ・       ・       ・       ・       ・       ・       ・       ・       ・       ・       ・       ・       ・       ・       ・       ・       ・       ・       ・       ・       ・       ・       ・       ・       ・       ・       ・       ・       ・       ・       ・       ・       ・       ・       ・       ・       ・       ・       ・       ・       ・       ・       ・       ・       ・       ・       ・       ・       ・       ・       ・       ・       ・       ・       ・       ・       ・       ・       ・       ・       ・       ・       ・       ・       ・       ・       ・       ・       ・       ・       ・       ・       ・       ・       ・       ・       ・       ・       ・       ・       ・       ・       ・       ・       ・       ・       ・       ・       ・       ・       ・       ・       ・       ・       ・       ・       ・       ・       ・       ・       ・       ・       ・       ・       ・       ・       ・       ・                                                                                                          |                                                                                                    |
| ・・・・・・・・・・・・・・・・・・・・・・・・・・・・・・・・・・・・                                                                                                    |                                                                                                    |
| 「「「」「二次元コード」」」       トークン画面」         (1) (クチジュンジョンジョンジョンジョンジョンジョンジョンジョンジョンジョンジョンジョンジョン                                                                                                    |                                                                                                    |
| 「「「「」」」」」」」」」」」」」」」」」」」」」」」」」」」」」」」」」                                                                                                    |                                                                                                    |
| ・       ・       ・       ・       ・       ・       ・       ・       ・       ・       ・       ・       ・       ・       ・       ・       ・       ・       ・       ・       ・       ・       ・       ・       ・       ・       ・       ・       ・       ・       ・       ・       ・       ・       ・       ・       ・       ・       ・       ・       ・       ・       ・       ・       ・       ・       ・       ・       ・       ・       ・       ・       ・       ・       ・       ・       ・       ・       ・       ・       ・       ・       ・       ・       ・       ・       ・       ・       ・       ・       ・       ・       ・       ・       ・       ・       ・       ・       ・       ・       ・       ・       ・       ・       ・       ・       ・       ・       ・       ・       ・       ・       ・       ・       ・       ・       ・       ・       ・       ・       ・       ・       ・       ・       ・       ・       ・       ・       ・       ・       ・       ・       ・       ・       ・       ・       ・       ・       ・                                                                                                          |                                                                                                    |
| ・       ・       ・       ・       ・       ・       ・       ・       トランザクション認証         ・       ・       ・       ・       ・       ・       ・       ・       トランザクション認証         ・       ・       ・       ・       ・       ・       ・       ・       トランザクション認証         ・       ・       ・       ・       ・       ・       ・       ・       ・       ・       ・       ・       ・       ・       ・       ・       ・       ・       ・       ・       ・       ・       ・       ・       ・       ・       ・       ・       ・       ・       ・       ・       ・       ・       ・       ・       ・       ・       ・       ・       ・       ・       ・       ・       ・       ・       ・       ・       ・       ・       ・       ・       ・       ・       ・       ・       ・       ・       ・       ・       ・       ・       ・       ・       ・       ・       ・       ・       ・       ・       ・       ・       ・       ・       ・       ・       ・       ・       ・       ・       ・       ・       ・       ・       ・       ・       ・                                                                                                    |                                                                                                    |
|                                                                                                    |                                                                                                    |
| ● 100       ● 100       ● 12.234567.9       ● トランサクション認証1         ● 京認定行       ● 第認定行       ● ● ● ● ● ● ● ● ● ● ● ● ● ● ● ● ● ● ●                                                                                                    |                                                                                                    |
| 水認暗証番号       承認実行         ※<       印刷       印刷       10       10       10       10       10       10       10       10       10       10       10       10       10       10       10       10       10       10       10       10       10       10       10       10       10       10       10       10       10       10       10       10       10       10       10       10       10       10                                                                                                    | ¥号(数字8桁                                                                                                    |
| 承認時証番号     承認実行       ※ ● 印刷     印刷用 PDF ファ イルが表示されます。   ### ##### (#15###)                                                                                                    |                                                                                                    |
| ※ ● 印刷 印刷用 PDF ファイルが表示されます。 ## #### (#\\5##) (***********************************                                                                                                    |                                                                                                    |
| ※ ● 印刷 印刷用 PDF ファイルが表示されます。 ## #### (#3.5##) (***********************************                                                                                                    |                                                                                                    |
| ## #認細 (無込無線) (1000001 ~4.7 ⑦<br>F/順4 承認完了<br>#2000001 *4.7 ⑦<br>#2000001 *4.7 ⑦<br>#2000000000000000000000000000000000000                                                                                                    |                                                                                                    |
| # # ### [E325##] (***********************************                                                                                                    |                                                                                                    |
| # 秋線県 (国法師) ************************************                                                                                                    |                                                                                                    |
| 本語 承認報題 (国政振動)  (国本の新生産(国政振動) (国本の新生産) (国本の新生産 (国政振動) (国本の新生産 (国政振動) (国本の新生産 (国政振動) (国本の新生産 (国政振動) (国本の新生産 (国政振動) (国本の新生産 (国政振動) (国本の新生産 (国政振動) (国本の新生産 (国政振動) (国本の新生産 (国政振動) (国本の新生産 (国政振動) (国本の新生産 (国政振動) (国本の新生産 (国政振動) (国本の新生産 (国政振動) (国本の新生産 (国政振動) (国本の新生産 (国政振動) (国本の新生産 (国政振動) (国本の新生産 (国本の新生産 (国本        |                                                                                                    |
| active active       |                                                                                                    |
| ▲ Add Weight and Weight Add Weight Add Add Add Add Add Add Add Add Add Ad                                                                                                    |                                                                                                    |
| ##300000000000000000000000000000000000                                                                                                    | 「ので、承認                                                                                                    |
|                                                                                                    |                                                                                                    |
|                                                                                                    |                                                                                                    |
| 44'31 MHB                                                                                                    |                                                                                                    |
| @VIID 10500200000133                                                                                                    |                                                                                                    |
|                                                                                                    |                                                                                                    |
| solution MX#0                                                                                                    |                                                                                                    |
| 10月15日98av9                                                                                                    |                                                                                                    |
| 必须者情報                                                                                                    |                                                                                                    |
| 0.007 -903 -                                                                                                    |                                                                                                    |
| 20109 10/9018                                                                                                    |                                                                                                    |
| 来認識情報                                                                                                    |                                                                                                    |
| (A)21代 (水本)21年、ジーシタ21日<br>(日本)21年、ジーシの子                                                                                                    |                                                                                                    |
| Autron 2010/10/10/00/00/09                                                                                                    |                                                                                                    |
| 3X0-F 8/115128.00/97#, 281.480.00/0.0##.                                                                                                    |                                                                                                    |
|                                                                                                    |                                                                                                    |
| Alter 2     Alter 2     Alter 3     Alter 3               |                                                                                                    |
|                                                                                                    |                                                                                                    |
|                                                                                                    |                                                                                                    |

|                        | 取引一致                                                               |                                                                                                    |                                                                                                    | _                                                           |                                                                                                    |                                                                                                    |                                                                            | unco A                                                                                                    | 170              |
|------------------------|--------------------------------------------------------------------|----------------------------------------------------------------------------------------------------|----------------------------------------------------------------------------------------------------|-------------------------------------------------------------|----------------------------------------------------------------------------------------------------|----------------------------------------------------------------------------------------------------|----------------------------------------------------------------------------|----------------------------------------------------------------------------------------------------|------------------|
| 812 f 1<br>(23) / 1    | (単利と長行の)<br>)内を選ぶする:                                               | と、「学家」おタン<br>ことで、運用して夢                                                                                                    | 、「世際し」ボタン<br>最後行うことができ                                                                                                    | . 252 (%<br>25.                                             | 81.15958/#LTCI                                                                                                    | tavi                                                                                                    |                                                                            |                                                                                                    |                  |
| 条综结も数弱一版(重动曲號(一次条综符5)) |                                                                    |                                                                                                    |                                                                                                    |                                                             |                                                                                                    |                                                                                                    |                                                                            |                                                                                                    |                  |
| RLP.                   | and the second                                                     |                                                                                                    |                                                                                                    |                                                             | 840                                                                                                    |                                                                                                    | -                                                                          | (9,8767                                                                                                    | (4)              |
| 0                      |                                                                    | 2023 109 107 10                                                                                                    | Managamenta                                                                                                    | 02.04                                                       | 1993.<br>21592/00009082                                                                                                    | RTN7-M                                                                                                    | in                                                                         | 040<br>A 840                                                                                                    |                  |
| Ψ.                     | -                                                                  | 24360010                                                                                                    | Contract of                                                                                                    | (802.83)                                                    | 058370889                                                                                                    |                                                                                                    |                                                                            | Danie C.                                                                                                    |                  |
|                        |                                                                    |                                                                                                    |                                                                                                    |                                                             |                                                                                                    |                                                                                                    |                                                                            |                                                                                                    |                  |
| _                      |                                                                    |                                                                                                    |                                                                                                    |                                                             |                                                                                                    |                                                                                                    |                                                                            |                                                                                                    |                  |
|                        |                                                                    |                                                                                                    |                                                                                                    |                                                             |                                                                                                    |                                                                                                    |                                                                            |                                                                                                    |                  |
| 承認能                    | ち取引一部                                                              | (# <b>6</b> #8. s                                                                                                    | 99·异与细心。                                                                                                    |                                                             | (()()())                                                                                                    |                                                                                                    |                                                                            | (0. mm)                                                                                                    |                  |
| 9428<br>9449           | 古取型一国<br>  12025                                                   | ()()合相处。)()<br>()()()()                                                                                                    | 59 · 219883.                                                                                                    | 0550                                                        | (功能会)<br>(功能会)                                                                                                    | eng                                                                                                    |                                                                            |                                                                                                    | 20               |
|                        | SDS-B<br>BSSB<br>-24845                                            | ()総合物込、N<br>NSC()<br>2019/004278<br>138008                                                                                                    | 500 - 174865.                                                                                                    | 0588<br>0509<br>8460                                        | 代表的句)<br>2005<br>200500000055<br>200500000055                                                                                                    | 990<br>93352-93                                                                                                    | aone -                                                                     | (Q, Marini<br>Marini<br>(Q)<br>(2014)<br>(2014)                                                                                                    | 24)              |
|                        | 1505-0<br>1500<br>-34845<br>-34845                                 | 08.0.1955. N<br>0.0000<br>2019009270<br>119009<br>2019009                                                                                                    | 89 - 29883.<br>801<br>2014(5)(205<br>2014(5)(205<br>2014(5)(205                                                                                                    | 0000<br>0000<br>0000<br>0000                                |                                                                                                    | 9725-241<br>7725-241                                                                                                    | aonto - 1<br>22 1<br>34                                                    | (Q, INTEND)<br>100<br>100<br>303.600<br>()<br>006.000                                                                                                    | 24)<br>27<br>88) |
|                        | 505-0<br>5555<br>-54845<br>-54845                                  | (#2182, 1<br>2015/004270<br>118009<br>2015/004270<br>2015/2009<br>2015/2009<br>2015/2009                                                                                                    | <b>801</b><br>2014/06/08<br>2014/06/08<br>2014/06/08                                                                                                    | 0.0000<br>0.000<br>0.000<br>0.000<br>0.000                  | 代金田母)<br>また。<br>また。<br>また。<br>また。<br>また。<br>また。<br>また。<br>また。                                                                                                    | 2002<br>9253-93<br>9253-93<br>9254-93                                                                                                    | 2016 - 1<br>201 - 1<br>202 - 1<br>203 - 1                                  | (Q, INTER)<br>100<br>100<br>350.000<br>()<br>00.000<br>()                                                                                                    |                  |
|                        | 505-0<br>1000<br>-24845<br>-24845<br>-24845<br>-24845              | (#2183), 8<br>                                                                                                    | 00 - <b>2018</b><br>2014/05/035<br>2014/05/035<br>2014/05/035<br>2014/05/05/03                                                                                                    | CERD.<br>CERD.<br>HILL<br>HILL<br>DEPE                      | 代金回収)                                                                                                    | 2002<br>20-2-25<br>20-2-55<br>20-2-55<br>20-20-20<br>20-20-20<br>20-20<br>20-20-20<br>20-20-20<br>20-20-20<br>20-20-20<br>20-20-20<br>20-20-20<br>20-20-20<br>20-20-20<br>20-20-20<br>20-20-20<br>20-20<br>20-20-20<br>20-20-20<br>20-20-20<br>20-20-20<br>20-20-20<br>20-20-20<br>20-20-20<br>20-20<br>20-20-20<br>20-20-20<br>20-20<br>20-20-20<br>20-20<br>20 | 2000 C                                                                     | (0, 10, 200)<br>(0, 10, 200)<br>(0 |                  |
|                        | -5809-8                                                            | (1852) 1852, 18<br>1993) 1993<br>2015 1993 1997<br>2015 1993 1997<br>2015 1997 1997<br>2015 1997 1997<br>2015 1977<br>2015 1977<br>2015 1977<br>2015 1977<br>2015 1977<br>2015 1977                                                                                    | 00 - 77 9182.<br>0014-55508<br>2014-55508<br>2014<br>2014-55508<br>2014<br>2014-55508<br>2014<br>2014<br>201 | nest.<br>seel.<br>seel.<br>seel.<br>seel.<br>nest           | (CANO)<br>                                                                                                    | ****<br>9352-93<br>9352-93<br>9352-93<br>9352-93                                                                                                    | 01116<br>38<br>38<br>41<br>38                                              | чети Р.<br>соцая:<br>соцая:<br>сос<br>со<br>со<br>со<br>со<br>со<br>со<br>со<br>со<br>с                                                                                                    |                  |
|                        | 503-0<br>-04005<br>-04005<br>-04005<br>-04005                      | (#62/852, 10<br>******<br>2005/8558/278<br>2005/8558/278<br>2005/8568/218<br>2005/8568/218                                                                      | <ul> <li>на на на на на на на на на на на на на н</li></ul>                                                                                                    | neen<br>eeen<br>eeen<br>eeen<br>eeen<br>eeen<br>eeen<br>eee | (C.S.1007)<br>21(33+00000075<br>21(33+00000075<br>21(53+00000002)<br>39965<br>21(53+000000000<br>58<br>21(53+000000000<br>58<br>21(53+000000000)<br>21(53+000000000)<br>21(53+000000000)<br>21(53+000000000)<br>21(53+000000000)<br>21(53+000000000)<br>21(53+000000000)<br>21(53+000000000)<br>21(53+000000000)<br>21(53+000000000)<br>21(53+000000000)<br>21(53+000000000)<br>21(53+000000000)<br>21(53+000000000)<br>21(53+0000000000)<br>21(53+000000000)<br>21(53+000000000)<br>21(53+000000000)<br>21(53+000000000)<br>21(53+000000000)<br>21(53+000000000)<br>21(53+0000000000)<br>21(53+0000000000)<br>21(53+000000000)<br>21(53+000000000)<br>21(53+000000000)<br>21(53+000000000)<br>21(53+000000000)<br>21(53+000000000)<br>21(53+0000000000)<br>21(53+000000000)<br>21(53+000000000)<br>21(53+000000000)<br>21(53+000000000000)<br>21(53+000000000)<br>21(53+000000000)<br>21(53+0000000000000)<br>21(53+000000000000)<br>21(53+000000000000000000000000000000000000 | 9783-95<br>9783-95<br>9783-95<br>97843-95<br>97843-95<br>97843-95<br>97853-95                                                                                                    | 2010 C                                                                     | (Q, NUTUR)<br>(Q)<br>(Q)<br>(Q)<br>(Q)<br>(Q)<br>(Q)<br>(Q)<br>(Q                                                                                                    |                  |
|                        | -04045<br>-04045<br>-04045<br>-04045<br>-04045<br>-04045<br>-04045 | (#65163, 10<br>800698,20<br>2006098,20<br>200600 | 14 - 74883.<br>2014/5/085<br>2014/5/085<br>2014/                                                                                                    | need<br>keed<br>keed<br>keed<br>noor<br>keed<br>keed        | 代金加収)<br>                                                                                                    | 2007<br>923-35<br>923-35<br>923-35<br>923-35<br>923-35<br>923-35<br>923-35<br>923-35                                                                                                    | 2014<br>201<br>201<br>201<br>201<br>201<br>201<br>201<br>201<br>201<br>201 |                                                                                                    |                  |

※複数の取引を選択すると、連続して承認をすることができます。

※ 詳細 取引の詳細を表示することができます。

※ 
る差戻し 依頼者によりデータを編集することができます。

※ ④ 限度額表示)取引限度額を表示することができます。

|                                                                                                    | . 01000 - 022 ()    | 手順2取引内容の確認                                                                                            |  |  |
|----------------------------------------------------------------------------------------------------|---------------------|----------------------------------------------------------------------------------------------------|--|--|
| RCIDIN         -(1)2(4)           RCM         -(1)2(4)           RCM         2)252000075           RCM         8680, |                     | 内容確認[総合振込(給与・賞与振込/口座振替/代金<br>回収)]画面が表示されますので、取引内容をご確認<br>のうえ、「確認用パスワード」を入力して、承認実行><br>ボタンをクリックしてください。 |  |  |
| avo t                                                                                                    | . สตับปรรมมา (จดหร่ | 取引内容                                                                                                  |  |  |
| <u>(</u> ak)/2-20-<br>xa2/20-1                                                                                       |                     | 確認用パスワード<br>                                                                                          |  |  |

※ < ● 印刷 印刷用 PDF ファイルが表示されます。

| 第27 第28後来 [総        | 合護込】               | usoniciji 🔨 🕢 | 手順3 承認完了                 |  |  |
|---------------------|--------------------|---------------|--------------------------|--|--|
| 8075588 8071        |                    |               |                          |  |  |
| 以下の取引を手続しました        | 2                  |               | 承認結果「総合振込(給与・賞与振込/口座振替/代 |  |  |
| 取到情報                |                    |               | 金回収)〕画面が表示されますので、承認結果を   |  |  |
| ANSIDOM.            | #####40#15         |               |                          |  |  |
|                     | 21052400000075     |               | 認ください。                   |  |  |
|                     | ROBL               |               |                          |  |  |
| Construction of the |                    |               |                          |  |  |
| in the second       | 20214054278 154009 |               |                          |  |  |
|                     | 2521年05月27日 10時32分 |               |                          |  |  |
|                     | R128.127.          |               | 手沁和木                     |  |  |
|                     |                    |               |                          |  |  |
|                     | Z 3-60             |               |                          |  |  |
|                     |                    |               |                          |  |  |
|                     |                    |               |                          |  |  |
|                     |                    |               |                          |  |  |
|                     |                    |               |                          |  |  |
| う 印 刷 )             | 印刷用 PDF ファイルが表示さ   | ぎれます。         |                          |  |  |